## **GURU Policy and Procedure**

In this course you will learn the basics of utilizing GURU, a Source of Truth repository used for researching benefit coverage. For the most up-to-date information, access the GURU Policy and Procedure document through this <u>link</u>, or in the BCoE Library.

Introduction to GURU
Navigating GURU
Coverage Search
Using the Documents Feature
Viewing Search Logs
Quick Links and Accesses
Feedback and Help
Repository Search Video Demonstration
Coverage Search Video Demonstration

## Introduction to GURU

#### What is GURU?

The Governing Unified Repository Utility (GURU) is a single Source of Truth (SOT) repository (i.e. document retrieval tool) used for consolidating multiple SOT documents and storage of sources in one location. It is also a Medicaid benefit code coverage tool which provides product level code coverage indicators from the source document and the system (Facets benefit configuration).

- GURU is a new one stop repository to all market real time source documents and allows for easy search/find for code and/or key word along with source download capability.
- GURU answers for real time benefit coverage indicator from state source document perspective and real time benefit configuration coverage indicator from System Benefit (Facets). Includes VAB, Limits and Reporting capabilities.
- GURU eliminates waste time researching against multitude of source documents to prove benefit coverage.
- GURU eliminates need for departmental hand off to research benefit coverage from source and system.

#### What are the Benefits of GURU?

- Cognitive search engine; uses process automation.
- Introduces natural language processing (NLP).
- Provides analytical insights.

- Common source document repository for Medicaid business needs
  - a. Ensures all business areas are using the same sources across Elevance Health.
  - b. Allows for real time CPT/HCPCS procedure code and/or keyword search against most current state and Elevance Health source documents.
  - c. Real time search/find to easily back into source document where code/key word is found.
  - d. Eliminates manual one by one fee schedule lookup.
  - e. Ability to upload ad hoc documents real time in GURU (daily 12:00 a.m. ET refresh)
- Coverage Search: Improves the process of manual look-up/ research against supporting source documents to determine benefit/code level coverage indicator:
  - a. Allows users to search by code and/or medical term across SOT documents defined in market's SOT catalog.
  - b. Returns high-level detail of finding.
  - c. Allows for immediate download of the source and prioritizes source return, based on market preference.
- System Benefit Data Connectivity: Returns code/product level benefit configuration covered/not covered and returns configured limit details when applicable
- Accelerates Request for Proposal (RFP) process
- Increases digital search capabilities resulting in:
  - a. Reduced research and resolution times.
  - b. Improved claims accuracy.
  - c. Reduction of rework.
  - d. Handoffs resulting in lower administrative costs and improved turnaround times.

#### How to Use GURU

The following lessons, #2-7, give instructions on how to utilize GURU. The final two lessons, #8 and 9, are video demonstrations of the steps outlined throughout the rest of this learning module.

| $\frown$   |                 |
|------------|-----------------|
| $\bigcirc$ | Pricing         |
| $\bigcirc$ | Authorization   |
| $\bigcirc$ | Source of Truth |
|            | SUBMIT          |
|            |                 |

| When is G  | URU updated?              |  |
|------------|---------------------------|--|
| $\bigcirc$ | Daily at 12 a.m. EST      |  |
| $\bigcirc$ | Saturdays at midnight EST |  |

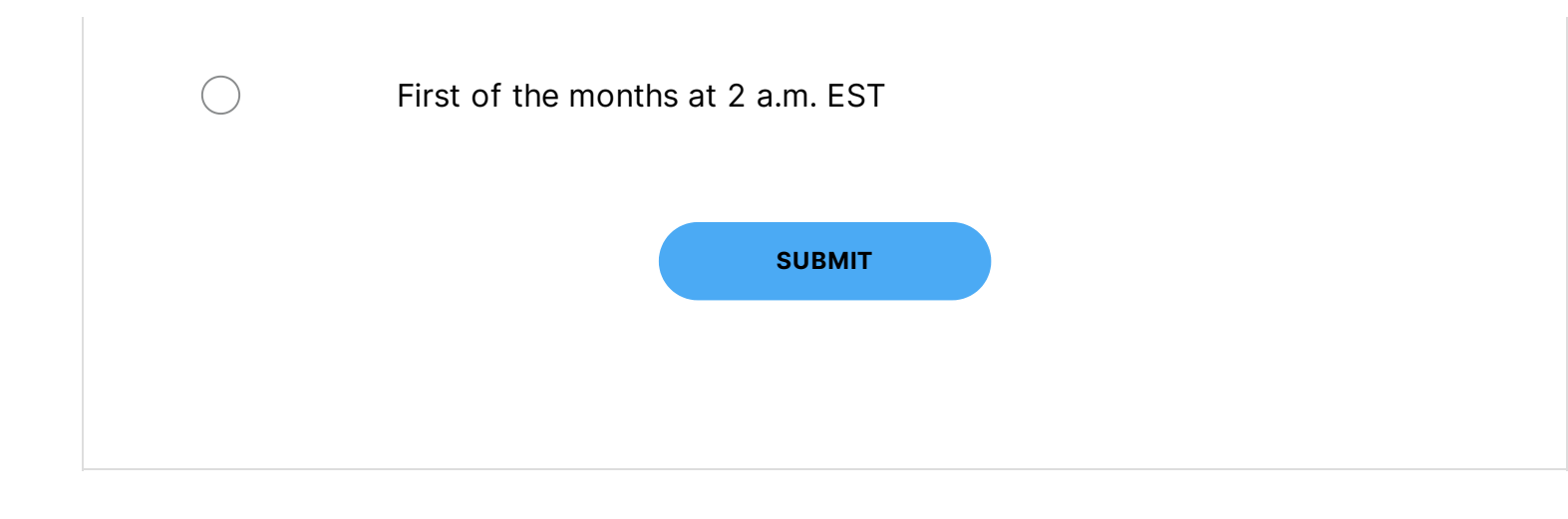

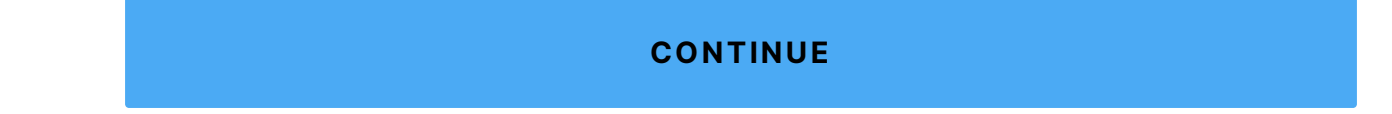

Lesson 2 of 9

# **Navigating GURU**

#### Dashboard

When accessing GURU, the dashboard for Administrators and Superusers displays:

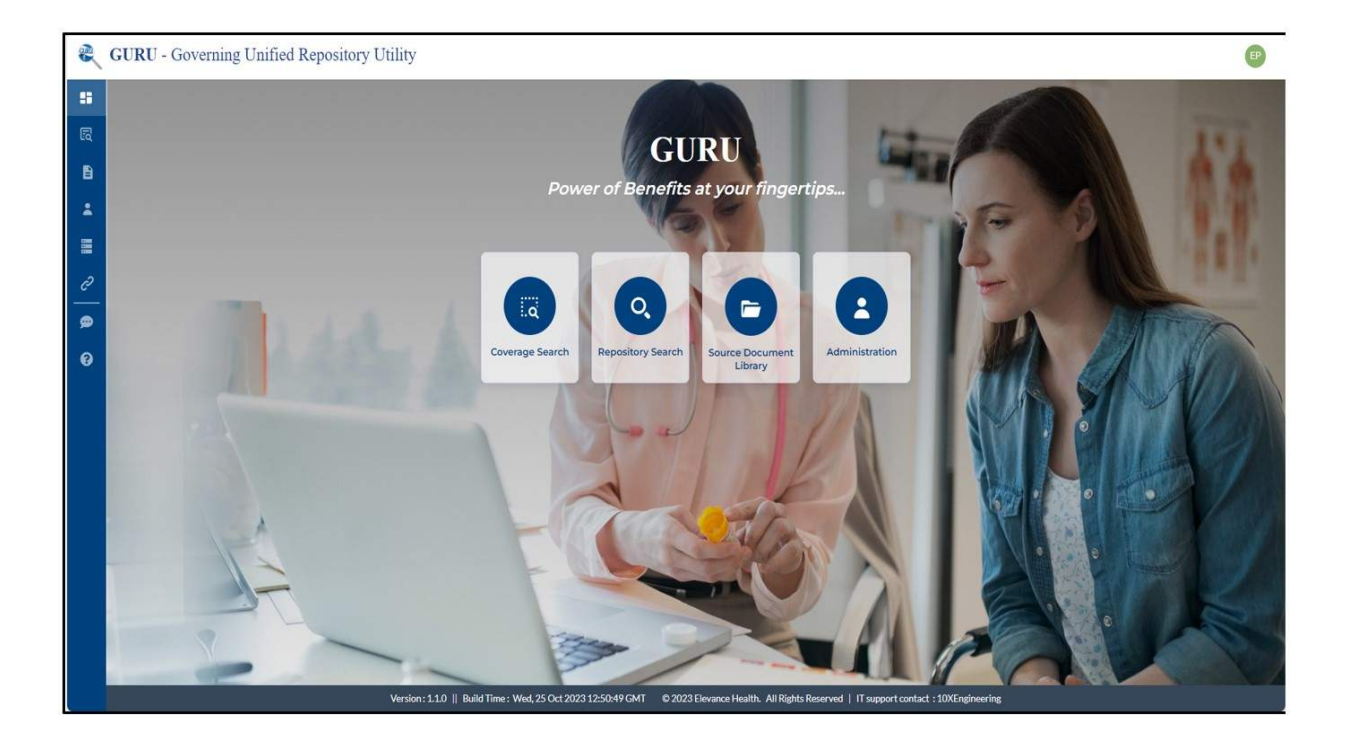

## **Primary Icons**

The four main icons in the center of the screen are covered below. The Person icon (Administration), is NOT available to those with Visitor access and will not appear for those users.

The four icons are:

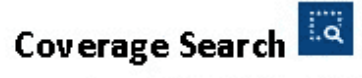

Click this icon to perform a Coverage Search for codes.

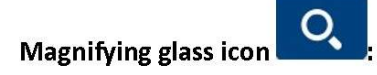

-Click the magnifying glass icon to search documents in the GURU source of truth repository

| R G | URU - Governing Unified Ro | epository Utility |                       | <u>69</u>    |
|-----|----------------------------|-------------------|-----------------------|--------------|
| -   | Search Documents           |                   |                       |              |
| R   | Select State               | Please ent        | r search DodeNseyword | Starch Resat |
| 8   |                            |                   |                       |              |
| -   |                            |                   |                       |              |
| e   |                            |                   |                       |              |
|     |                            |                   |                       |              |
| 0   |                            |                   |                       |              |

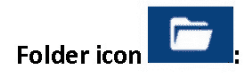

Click the folder icon to:

- -Access specific links/sources feeding into GURU
- -Determine which sources are active/inactive and which sources contribute to answering code coverage response
- -Determine if a specific document is feeding into GURU from <u>particular websites</u> that are Listed
- -When a document needs to be uploaded immediately and the user can't wait for the IT Digital Team to map to the true source location on the backend

-Appears as a paper icon in the sidebar

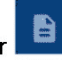

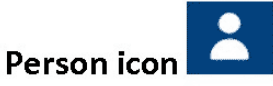

-Click the person icon to access User Management and Search Logs. -Only individuals with Admin or Superuser roles can use these functions.

### **Sidebar Icons**

In addition to the three icons that also appear on the Dashboard, these icons in the sidebar help the user to perform other tasks:

## Dashboard icon

- Click Dashboard icon to display GURU dashboard
- From dashboard, user can access functions that are also available in leftside menu:
  - Search (magnifying glass icon)
  - Administration (person icon)
  - Documents (folder icon)

#### Reference Data Maintenance 💻

- Only individuals with Admin role can use these functions.
- Select this Reference Data Maintenance icon to access options such as:
  - Code Governance
  - Out Of Scope Codes
  - Code Benefit Mapping
  - Health Plan Exceptions
  - Reference lookup

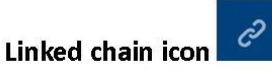

Click the linked chain icon to access the Quick Links to other applications, saving the user from exiting GURU to access "favorites" linked elsewhere.

| COMMON                                                            |  |
|-------------------------------------------------------------------|--|
| Inter Act                                                         |  |
| Anthem Medical Policy/UM Guidelines                               |  |
| System Application - Macess                                       |  |
| System Application - Facets                                       |  |
| Reference Data Management                                         |  |
| System Application - PEGA PCM/Pricing<br>Configuration Management |  |
| Precertification Lookup Tool (PLUTO)                              |  |

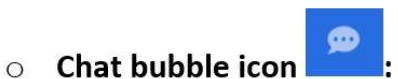

 Click chat bubble icon to provide feedback to the GURU IT Digital team and/or Benefits Center of Excellence (BCoE) team about improving GURU

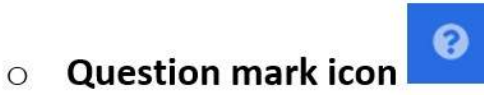

Click question mark icon to ask questions about using GURU

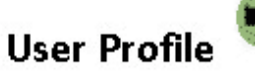

- User Profile icon displays the username initials.
- Click the icon on top right corner to view the user's name and role, as well as the logout option.

| Administra | ators and Superusers when first accessing GURU? |
|------------|-------------------------------------------------|
|            | Person                                          |
|            | Search                                          |
|            | Chat Bubble                                     |
|            | Folder                                          |
|            | SUBMIT                                          |

What icon would you choose from the Sidebar to find Quick Links to commonly used applications?

| $\bigcirc$ | Chat bubble   |
|------------|---------------|
| $\bigcirc$ | Question mark |
| $\bigcirc$ | Linked chain  |
|            | SUBMIT        |
|            |               |

#### CONTINUE

Lesson 3 of 9

# **Coverage Search**

# Individuals with Admin, Superuser or Visitor role can access the Search feature in GURU.

| Step | Action                                                                                                    |  |  |
|------|----------------------------------------------------------------------------------------------------|--|--|
| 1    | Access GURU                                                                                                |  |  |
| 2    | Select the magnifying glass in box icon from the dashboard or                                              |  |  |
|      | on left navigation panel.                                                                                  |  |  |
| 3    | Select the State from state field drop-down. (Currently available                                          |  |  |
|      | for                                                                                                    |  |  |
|      | Medicaid markets.                                                                                          |  |  |
| 4    | Type medical code(s) or code range or keyword(s) in Type                                                   |  |  |
|      | code(s), code range with - between codes or keyword(s) field                                               |  |  |
|      |                                                                                                    |  |  |
|      | <ul> <li>Examples:</li> <li>a. 99213 (singular code)</li> </ul>                                            |  |  |
|      | b. 99213, 98943 (Up to five codes can be entered)                                                          |  |  |
|      | c. 99213 – 99219 (range of codes)                                                                          |  |  |
|      | d. Acupuncture                                                                                             |  |  |
|      | e. Chiropractor                                                                                            |  |  |
| 5    | Select Search to display code associated details or Reset button                                           |  |  |
|      | to clear the entered code. Sections displayed are:                                                         |  |  |
|      | <ul> <li>Value Added Benefits (VAB will display only when code is<br/>confirmed VAB for market)</li> </ul> |  |  |

- Code Description
- Coverage Indicator
- Limits/ Notes
- Code Details
- Benefit System Data

Note: Codes supported in GURU derive from the Reference Data Management (RDM) tool, RDM is approved by Elevance Health and is fed by Centers for Medicare & Medicaid Services (CMS).

| ×   •                                                                                        | 99213                                                                        |                                                 |                         | Search                             | teset                                           |                                           |
|----------------------------------------------------------------------------------------------|------------------------------------------------------------------------------|-------------------------------------------------|-------------------------|------------------------------------|-------------------------------------------------|-------------------------------------------|
| 99213 -Office or other outpati<br>time on the date of the encount<br>() Value Added Benefits | ent visit for the evaluation and man<br>ler for code selection, 20 minutes m | agement of an establis<br>ust be met or exceede | shed patient, which req | uires a medically appropriate hist | ory and/or examination and low level of medical | decision making. When using<br>Click Here |
| Coverage Indicator                                                                           | <b>Y</b> Filters                                                             | ⊖ Reset ⊮ <sup>3</sup> Ex                       | pand for More info      | Limits/ Notes                      | Source System Benefit                           | الا Expand for More info                  |
| Product Summary                                                                              | Source Document                                                              | System Benefit                                  | PCA Denial              | Product Summary                    | Category                                        | Details                                   |
|                                                                                              | Covered VAB and Medical                                                      | Covered                                         | Ν                       |                                    | Provider Manuals (Elevance Health)              | 0                                         |
|                                                                                              | Covered VAB and Medical                                                      | Covered                                         | Ν                       |                                    | Bulletins/Communications                        | ٥                                         |
|                                                                                              |                                                                              |                                                 |                         |                                    | Bulletins/Communications                        | 0                                         |
|                                                                                              |                                                                              |                                                 |                         |                                    | ce Billing Guides/Provider Manuals (State)      | 0                                         |
|                                                                                              |                                                                              |                                                 |                         |                                    | 5howing 1 to 10 of 11 00 0                      | 1 2 > » 10 ~                              |

#### **Code Description**

Procedure code description (typically explains purpose, functionality or usage of specific sections of code).

#### **Coverage Indicator**

• Coverage Indicator tile displays unique products summaries offered by the market along with the benefit Code level coverage indicator from Source Document and

System Benefit configuration along with Processing Control Agreement (PCA) information.

- PCA:
  - GURU only returns PCA denials
  - GURU does not return PCA warnings
  - GURU does not return PCA pends

Note: For a Value-Added Benefits code, a banner with a view option (Click Here) is presented to list all the key elements associated with the code.

| Coverage Indicator | <b>T</b> Filters        | ⊖ Reset ⊮ <sup>™</sup> Exp. | and for More info |
|--------------------|-------------------------|-----------------------------|-------------------|
| Product Summary    | Source Document         | System Benefit              | PCA Denial        |
|                    | Covered VAB and Medical | Covered                     | Ν                 |
|                    | Covered VAB and Medical | Covered                     | Ν                 |
|                    |                         |                             |                   |
|                    |                         |                             |                   |
|                    |                         |                             |                   |
|                    |                         |                             |                   |

Note: Hover on "Y" in PCA Denial column to display PCA description.

| Coverage Indicator | <b>T</b> Filters            | ←) Reset <sub>22</sub> <sup>™</sup> Expansion | ind for More info              |
|--------------------|-----------------------------|-----------------------------------------------|--------------------------------|
| Product Summary    | Source Document             | System Benefit                                | PCA Denial                     |
|                    | Not Covered/State is Silent | Covered with Exception                        | Y                              |
|                    | Not Covered/State is Silent | 230206R000242-010 -OH                         | Medicaid Non Covered Code List |
|                    | Not Covered/State is Silent | Covered with Exception                        | Y                              |
|                    | Not Covered/State is Silent | Covered with Exception                        | Y                              |
|                    |                             |                                               | U                              |

- Users have these options:
  - a. Filters: Allows to filter by product and status.
  - b. Reset: Allows to reset the all the filters
  - c. Expand for More info: Selecting this option allows to view more information related to Source Documents, System Benefit.
- Source Documents: The Source Document column b displays all information related to Categories, Status, and Comments, as well as a folder icon that provides direct access to the source document. For in-depth analysis, you can filter by Status, download, and export individual documents. Here are result options that may return in the Source Document column.

| o | Covered:                           | Priority source document proves code is covered                                 |
|---|------------------------------------|---------------------------------------------------------------------------------|
|   | Not Covered:                       | Priority source document proves code is not covered                             |
|   | Not<br>Covered/State<br>is Silent: | Code is not found on any priority source document, state does not speak to code |

| Not<br>Covered/Non<br>Reimbursable: | Code is reporting/quality measure<br>code and code is not tied to HP<br>exception or incentive |
|-------------------------------------|------------------------------------------------------------------------------------------------|
|                                     |                                                                                                |
|                                     | All product IDs under Product                                                                  |
|                                     | Summary, Code is configured in                                                                 |
|                                     | FACETS to deny as carve out (i.e.                                                              |
|                                     | carve out to state, deny to pharmacy,                                                          |
| Carve Out:                          | deny to vendor etc.)                                                                           |
|                                     |                                                                                                |
|                                     | Some product IDs under Product                                                                 |
|                                     | Summary, Code is configured in                                                                 |
|                                     | FACETS to deny as carve out (i.e.                                                              |
|                                     | carve out to state, deny to pharmacy,                                                          |
| Carve Out with                      | deny to vendor etc.) and some product                                                          |
| Exception:                          | IDs are covered                                                                                |
|                                     |                                                                                                |
|                                     | Code is covered VAB and Priority                                                               |
| Covered (VAB                        | medical source document proves code                                                            |
| & Medical):                         | is covered                                                                                     |
|                                     |                                                                                                |

Not Covered/ Non-Reimbursable: Code is reporting / quality measure code and code is not tied to HP exception or incentive.

| (i) Returning results for code- 99 | 213        | b - Medicaid                            |       |           | Green highlight       |   |  |
|------------------------------------|------------|-----------------------------------------|-------|-----------|-----------------------|---|--|
| Source Documents Syste             | em Benefit | Product Coverage : Covered VAB          | and M | edical    | signifies source      |   |  |
| Status                             |            | Categories                              |       | Status    | coverage driver       |   |  |
| Select Status                      | ~          | Health Plan Exception                   |       | Not Foun  | $\neg$ $-$            | - |  |
| Cardinal Care                      | >          | VAB                                     |       | Covered   | ~                     |   |  |
|                                    |            | Behavioral Health Grid                  |       | Covered   |                       |   |  |
|                                    |            | Reporting/Quality Measure Codes         |       | Not Found |                       |   |  |
|                                    |            | State Contract                          |       | Not Found |                       |   |  |
|                                    |            | Compliance C360                         |       | Not Found |                       |   |  |
|                                    |            | Bulletins/Communications                |       | Covered   | Doc Date : 03/29/2023 |   |  |
|                                    |            | Fee Schedules                           |       | Covered   | Doc Date : 12/31/2023 |   |  |
|                                    |            | SERI                                    |       | Not Found |                       |   |  |
|                                    |            | Provider Manuals (Elevance Health)      | 80    | Covered   | Doc Date : 04/24/2023 |   |  |
|                                    |            | Billing Guides/Provider Manuals (State) |       | Covered   | Doc Date : 10/03/2022 |   |  |
|                                    |            | Experimental & Investigational Code     |       | Not Found |                       |   |  |
|                                    |            | Unlisted Codes                          |       | Not Found |                       |   |  |
|                                    |            | BCoE Benefit Documents                  | 80    | Covered   |                       |   |  |

| Coverage Search       |                                                                             |                                                                             |                        |                    |                                    | 1 Dis                                   | claimer |
|-----------------------|-----------------------------------------------------------------------------|-----------------------------------------------------------------------------|------------------------|--------------------|------------------------------------|-----------------------------------------|---------|
| VA                    | ×   ▼ H20                                                                   | )36                                                                         |                        |                    | Search                             | Reset                                   |         |
| A H2036 -Alcol        | nol and/or other drug tr                                                    | eatment program, p                                                          | er diem                |                    |                                    |                                         |         |
| Coverage<br>Indicator | <b>Y</b> Filters                                                            | ⊖ Reset ⊯ <sup>#</sup> E<br>M                                               | xpand for<br>More info | Limits/<br>Notes   | Source System Benefit              | ≝ <sup>77</sup> Expand for<br>More info |         |
| Product<br>Summary    | Source Document                                                             | System Benefit                                                              | PCA<br>Denial          | Product<br>Summary | Category                           | Details                                 |         |
|                       | Carve Out with<br>Exception/Submit<br>claim to Magellan -<br>AMERIGROUP not | Carve Out with<br>Exception/Submit<br>claim to Magellan -<br>AMERIGROUP not | Ν                      |                    | Provider Manuals (Elevance Health) | 0                                       |         |
| Carv                  | e Out example                                                               |                                                                             |                        |                    |                                    |                                         |         |

- Source Documents column provides details such as:
  - a. Product Coverage information: The top green banner indicates the overall coverage at product level.
  - b. Primary coverage indicator: Green bars signifies primary source document driving source coverage indicator.

- c. Folder icon allows user to narrow down to supporting source document along with download option.
- d. Doc Date: Represents the last published date of source document.
- e. Export: Allows users to export.
- f. List of all products along with Status search option.

System Benefits: This column displays all information related to Products, Cross Walk Description, Status, Comments along with code information which includes the code level benefit configured coverage indicator. All the data is with perspective to system information.

| ehavioral Health Grid | •              |
|-----------------------|----------------|
|                       |                |
|                       |                |
|                       | $\overline{1}$ |

The System Benefit screen displays information such as:

- Displays all product information as well as a filter option.
- The top banner displays information about overall product coverage.
- Information on PCA Denial.
- All Product Ids related to the benefit summary.
- Cross Walk Descriptions, the product IDs that are mapped to service descriptions (the source is EDM cross walk mapping by HOA Health Outcomes Analytics).

• Information columns for Status and Comment

| Coverage Indicator        |                |              |                                 |                           | <u>↑</u> Export | × |
|---------------------------|----------------|--------------|---------------------------------|---------------------------|-----------------|---|
| (i) Returning results for | code- 9921: Lo | b - Medicaid |                                 |                           |                 |   |
| Source Documents          | System Benefit | Product Co   | verage : Covered with Exception |                           |                 |   |
| Status                    |                | i PCA Denia  | l: N                            |                           |                 |   |
| Select Status             | ~              | Products     | Cross Walk Description          | Status                    | Comments        |   |
|                           | ,              | Search       | Search                          | Search                    | Search          |   |
|                           | · · ·          |              |                                 | Covered with<br>Exception |                 |   |
|                           |                |              |                                 | Covered with<br>Exception |                 |   |
|                           |                |              |                                 |                           |                 |   |
|                           |                |              |                                 |                           |                 |   |
| i regness,                |                |              |                                 |                           |                 |   |
|                           | >              | J            |                                 |                           |                 |   |

#### Limits/Notes

This section contains any code-related limits and notes found through a search of Sources documents and configured System Benefit. Users can toggle between the Source and System benefit columns and Explore Expand for More info option to View, Filter, Download and Export the search results.

- Sources Documents:
  - a. Behavioral Health Grid
  - b. Fee Schedule
  - c. Provider Manuals
  - d. Billing Guides
  - e. C360 alerts
  - f. BCoE Documents, i.e. BRD feed from GBP3
- System Benefits:

Notes:

- For a Value-Added Benefits code, a banner with a view option (Click Here) is presented to list all the key elements associated with the code.
- Limits found in a BRD will be returned in GURU only when the code is a 1-1 find. GURU does not default limits in the BRD to all codes mapped to the benefit type categories.

| Cove | rage Search                                                        |                                                                           |                                                |                        |                                     |                                                     |                             |
|------|--------------------------------------------------------------------|---------------------------------------------------------------------------|------------------------------------------------|------------------------|-------------------------------------|-----------------------------------------------------|-----------------------------|
| VA   | ×   •                                                              | 99213                                                                     |                                                |                        | Search                              | ieset                                               |                             |
|      |                                                                    |                                                                           |                                                |                        |                                     |                                                     |                             |
| ^    | 99213 -Office or other outpatier time on the date of the encounter | nt visit for the evaluation and man<br>r for code selection, 20 minutes m | agement of an establi<br>ust be met or exceede | shed patient, which re | quires a medically appropriate hist | ory and/or examination and low level of medical dec | ision making. When using to |
| 1    | (i) Value Added Benefits                                           |                                                                           |                                                |                        |                                     |                                                     | Click Here                  |
| 1    |                                                                    |                                                                           |                                                |                        |                                     |                                                     |                             |
|      | Coverage Indicator                                                 | <b>Filters</b>                                                            | C Reset 12 <sup>78</sup> Ex                    | pand for More info     | Limits/ Notes                       | ource System Benefit                                | Expand for More info        |
|      | Product Summary                                                    | Source Document                                                           | System Benefit                                 | PCA Denial             | Product Summary                     | Category                                            | Details                     |
|      |                                                                    | Covered VAB and Medical                                                   | Covered                                        | Ν                      |                                     | Provider Manuals (Elevance Health)                  | O                           |
|      |                                                                    | Covered VAB and Medical                                                   | Covered                                        | N                      |                                     | Bulletins/Communications                            | 0                           |
|      |                                                                    |                                                                           |                                                |                        |                                     | Bulletins/Communications                            | 0                           |
|      |                                                                    |                                                                           |                                                |                        |                                     | Billing Guides/Provider Manuals (State)             | O                           |
|      |                                                                    |                                                                           |                                                |                        |                                     | Showing 1 to 10 of 11 << <                          | 1 2 > » 10 ~                |
|      |                                                                    |                                                                           |                                                |                        |                                     |                                                     |                             |

Click on image to enlarge

#### **Source View**

| Cove | rage Search                       |                            |                                  |                          |                               |                     |                               |                                                                                                    |
|------|-----------------------------------|----------------------------|----------------------------------|--------------------------|-------------------------------|---------------------|-------------------------------|----------------------------------------------------------------------------------------------------|
| VA   | ×   •                             | 99213                      |                                  |                          | Search                        | Reset               |                               |                                                                                                    |
|      |                                   |                            |                                  |                          |                               |                     |                               |                                                                                                    |
| ^    | 99213 -Office or other outpatient | visit for the evaluation a | nd management of an establ       | ished patient, which rec | uires a medically appropriate | history and/or exam | ination and low level of medi | cal decision making. When using tota                                                                            |
|      | time on the date of the encounter | for code selection, 20 mil | nutes must be met or exceed      | eu.                      |                               |                     |                               |                                                                                                    |
|      | Coverage Indicator                | T FI                       | iters ∮) Reset ⊯ <sup>77</sup> E | xpand for More info      | Limits/ Notes                 | Source Syste        | m Benefit                     | $\mathbb{R}^{\mathcal{H}}$ Expand for More info                                                                 |
|      | Product Summary                   | Source Document            | System Benefit                   | PCA Denial               | Product Summary               | Product Id          | Cross Walk Description        | Limits                                                                                                    |
| (    |                                   | Covered                    | Covered with Exception           | N                        |                               | INBASICO            | TANF Non ACA                  | 9999.0000 Encounter Units for<br>per Calender Year -<br>Physical/Occupation Therapy<br>Combined- Encounter Unit |
|      |                                   | Covered                    | Covered with Exception           | N                        |                               | INHPEBAS            | Family Care ACA               | 9999.0000 Encounter Units for<br>per Calender Year -<br>Physical/Occupation Therapy<br>Combined- Encounter Unit |
|      |                                   |                            |                                  |                          |                               |                     |                               | 9999.0000 Encounter Units for                                                                                   |
|      |                                   |                            |                                  |                          |                               |                     | Showing 1 to 10 of 19 🛛 🕬     | < 1 2 > >> 10 ~                                                                                                 |

Click on image to enlarge

#### **System Benefit View**

### **Code Details**

Shows information about the code received by GURU from Reference Data Management (RDM):

• The Centers for Medicare & Medicaid Services (CMS) supplies this data to RDM.

This includes information about:

- Code Type
- Effective Date
- Termination Date
- Description
- Short Description
- Medium, Description
- Long Description
- CMS Category

- Elevance Health Foundational Category
- Elevance Health Sub Category (1-2)
- Elevance Health Benefit Type (1-3)

| ∧ Code Details     |                                                                                                    |
|--------------------|----------------------------------------------------------------------------------------------------|
| Code               | 99213                                                                                                    |
| Code Type          | HCPCS                                                                                                    |
| Effective Date     | 01-01-2023                                                                                                    |
| Termination Date   | 12-31-9999                                                                                                    |
| Description        | Office or other outpatient visit for the evaluation and management of an established patient, which requires When using time for code selection, 20-29 minutes of total time is spent on the date of the encounter. |
| Short Description  | OFFICE O/P EST LOW 20-29 MIN                                                                                                    |
| Medium Description | OFFICE/OUTPATIENT ESTABLISHED LOW MDM 20-29 MIN                                                                                                    |
| Long Description   | Office or other outpatient visit for the evaluation and management of an established patient, which requires When using time for code selection, 20-29 minutes of total time is spent on the date of the encounter. |
| CMS Category 1     | Evaluation and Management                                                                                                    |
| CMS Category 2     | Outpatient and Other Visits                                                                                                    |

#### **System Benefit Data**

This section returns system benefit FACETS data elements associated with the code. Expand for More info expands for more data element options to be returned with report.

The Filter Columns option allows the user to define the table columns based on business need.

Select checkbox next to "Search" to return all applicable system benefit data elements

Each column includes a search option for narrowing down search results. Export the data to Excel using the Export to CSV option.

| er Columns 👻                 | Clear Filters |               |                | Export to                         |
|------------------------------|---------------|---------------|----------------|-----------------------------------|
| Search                       | Product Id 1  | Service Id 11 | Service Rule 1 | Service Rule Description 1        |
| State<br>Product Description | • Search      | Search        | Search         | Search                            |
| Cross Walk Description       |               | VOE           | G00            | No Copay; 100% Covered; Unrelated |
| Procedure Code               |               | VOE           | G00            | No Copay; 100% Covered; Unrelated |
| Category                     |               | VSP           | G00            | No Copay; 100% Covered; Unrelated |
|                              |               | VSP           | G00            | No Copay; 100% Covered; Unrelated |
|                              |               | VSP           | G00            | No Copay; 100% Covered; Unrelated |
|                              |               | VSP           | G00            | No Copay; 100% Covered; Unrelated |
|                              |               | VSP           | G00            | No Copay; 100% Covered; Unrelated |
|                              |               |               |                |                                   |

#### Disclaimer

IMPORTANT GURU DISCLAIMERS (INCLUDES GURU scope). Users can examine and access these disclaimer points by clicking icon in the upper right corner of the Coverage Search screen.

- All results are for Medicaid, professional outpatient only.
- Procedure codes are at the base level only (not modifier specific).
- Final determination of covered/non-covered is based on a preset hierarchy. If variances exist at the source level, investigation is warranted.
- Code is deemed Not Covered / State is Silent (source coverage indicator) when code is not found on any priority source document.
- Procedure codes may require authorization, please reference PLUTO for authorization requirements.
- Fee schedules do not include proprietary fee schedules (State only).
- Results are informational and do not reflect the process required to process and pay claims.
- Value Added Benefits (VABS) include only those services that are covered under the medical benefit.
- Limits returned to not include grouping or modifier specific limits.
- When reviewing product code coverage, also review limits for additional configuration in place.
- Source and System Benefit coverage is not at the provider level.

- Source document DOC DATE does not represent coverage effective date. DOC DATE represents source published date or source effective date.
- Washington Only: BHSO Only: Any code allowable if billed by taxonomy 251S00000X, 261QM0801X, 261QR0405X, 261QM2800X, 324500000X, 3245S0500X, 261QM3000X, and 2083P0901X, claims must meet requirements including allowed DX, etc.
- Virginia Only: TEMPORARY known issue: SUPPLY Codes; For Supply codes NOT on Appendix B fee schedule, Source coverage response may return as 'Covered' in error. Business is working internally to modify Appendix B business rule as needed.
- SYSTEM BENEFIT: Results are a point in time. Point in time to be defined.
- SYSTEM BENEFIT: For PCA denial inquiries, contact Claims Ops directly. PCA denial is at product and group level only.
- SYSTEM BENEFIT: Results are as they are configured in benefits only. Additional configuration may be handled in other areas such as pricing, code editing, FICR, provider contracting, etc.
- SYSTEM BENEFIT: Limits returned do not include grouping or modifier specific limits.
- SYSTEM BENEFIT: Service limits are reported as they are configured in benefits only and do not reflect limits that may be captured in code editing, FICR, etc.
- SYSTEM BENEFIT: When reviewing product code coverage, also review limits for additional configuration in place.

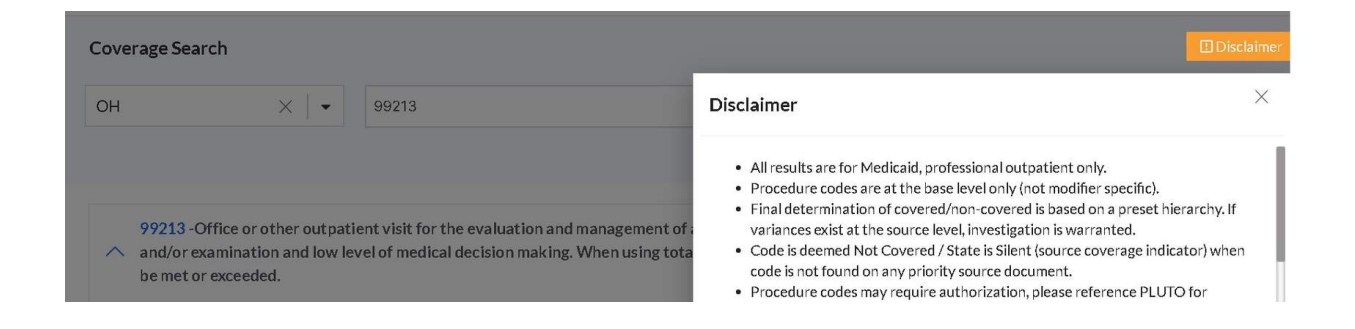

# A Video Demonstration of the Coverage Search is given in Lesson #9

True or False: GURU only returns PCA denials, not warnings or pends.

| $\bigcirc$ | True  |   |       |  |  |
|------------|-------|---|-------|--|--|
| $\bigcirc$ | False |   |       |  |  |
|            |       | s | UBMIT |  |  |
|            |       |   |       |  |  |

| $\bigcirc$ | Turre |        |  |  |
|------------|-------|--------|--|--|
| $\bigcirc$ | Irue  |        |  |  |
| $\bigcirc$ | False |        |  |  |
|            |       |        |  |  |
|            |       | SUBMIT |  |  |

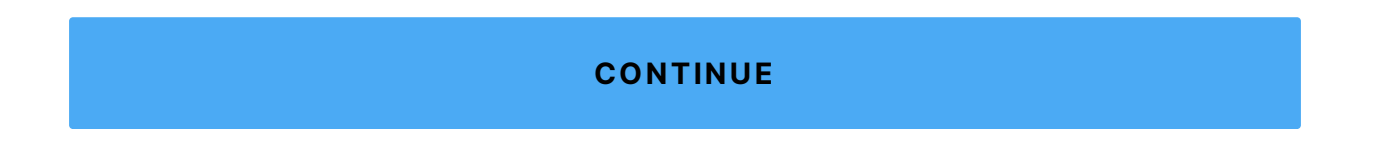

## **Using the Documents Feature**

#### **The Documents Feature**

- The Documents Feature is broken into four sections:
  - Documents Repository Search: All users can access the basic Search Feature.
  - Manage Sourcing (Parent SOT): Lists all sources GURU is pointing to for specified market (parent level URL)
  - Browse Documents (Child SOT): Lists all sources GURU is pointing to for specified market (child level URL)
  - Upload Documents: Only Admin and Superuser roles can perform this function. It allows Admin or Superuser to upload real-time source document to GURU. The ad hoc document uploaded is available in GURU the next morning after the 3 a.m. ET refresh

#### **Documents Repository Search**

| 1 | Access GURU                                                                                                    |
|---|----------------------------------------------------------------------------------------------------|
| 2 | Click:                                                                                                    |
|   | • Magnifying glass icon Repository Search on dashboard.<br>OR                                                                |
|   | <ul> <li>Document icon on left panel and select Document<br/>Repository Search to display document search screen.</li> </ul> |

| 3 | Select appropriate state from Select State drop-down          |
|---|---------------------------------------------------------------|
| 4 | Type medical code(s) or keyword(s) in Please Enter Search     |
|   | Keyword/Code field                                            |
|   |                                                               |
|   | Examples:     a. 99213                                        |
|   | b. 99213, 98943                                               |
|   | c. Acupuncture                                                |
|   | d. Chiropractor                                               |
|   |                                                               |
|   |                                                               |
|   | Note: GURU Coverage Search searches for exact code/keyword    |
|   | entered.                                                      |
|   |                                                               |
|   | Example: If searching with keyword chiro, GURU displays only  |
|   | documents with that word, but doesn't search for chiropractor |
|   |                                                               |
|   | If there are no results: Ensure keyword isn't misspelled.     |

| :: | Search Documents                   |              |        |           |
|----|------------------------------------|--------------|--------|-----------|
| 2  | Please Enter Search Keyword / Code | Select State | Search | Clear All |

| 5 | Click Search; GURU scans all active sources documents mapped |
|---|--------------------------------------------------------------|
|   | to tool for given market                                     |
|   |                                                              |

|   | <ul> <li>Results display:         <ul> <li>a. Document title: Features document preview/snippet<br/>from source</li> </ul> </li> </ul>                                                                                                    |
|---|----------------------------------------------------------------------------------------------------|
|   | <ul> <li>b. Category type: Each source document is mapped to<br/>specific source category type (e.g., Behavioral Health<br/>Service Grid, C360 alert, state contract)</li> </ul>                                                                                                    |
|   | <ul> <li>c. Like/Dislike: Allows user to flag sources for easy filter</li> <li>Applicable pagination, depending on number of<br/>search results</li> </ul>                                                                                                    |
|   | <ul> <li>Yellow banner advising, sources returned don't<br/>include search against Quick Link references, except<br/>for state Medicaid documents</li> </ul>                                                                                                    |
|   | <ul> <li>d. If searching by a code:</li> <li>Code Details drop-down displays</li> <li>Shows details about the code that GURU receives from Reference Data Management (RDM)</li> </ul>                                                                                                    |
|   | a. Centers for Medicare & Medicaid Services<br>(CMS) feeds this data to RDM                                                                                                    |
|   |                                                                                                    |
|   |                                                                                                    |
|   | Reminder: Every source within GURU is mapped to a source                                                                                                    |
|   | category (fee schedule, provider manual, regulatory C360 alert,                                                                                                    |
|   | state contract, etc.)                                                                                                    |
|   | Course estagery mapping is on the right of each decument                                                                                                    |
|   | Source category mapping is on the right of each document                                                                                                    |
|   | listing                                                                                                    |
| 6 | listing<br>Navigate to desired document title                                                                                                    |
| 6 | listing<br>Navigate to desired document title                                                                                                    |
| 6 | <ul> <li>Source category mapping is on the right of each document<br/>listing</li> <li>Navigate to desired document title</li> <li>Code/keyword from your search displays in yellow highlight</li> </ul>                                                                                                    |
| 6 | <ul> <li>Source category mapping is on the right of each document<br/>listing</li> <li>Navigate to desired document title</li> <li>Code/keyword from your search displays in yellow highlight</li> <li>Document's category name and location display to the right<br/>of document title <ul> <li>a. Examples of external categories:</li> <li>Fee schedule</li> </ul> </li> </ul>                                                                                                    |
| 6 | <ul> <li>Source category mapping is on the right of each document<br/>listing</li> <li>Navigate to desired document title</li> <li>Code/keyword from your search displays in yellow highlight</li> <li>Document's category name and location display to the right<br/>of document title <ul> <li>a. Examples of external categories:</li> <li>Fee schedule</li> <li>State contract</li> </ul> </li> </ul>                                                                                                    |
| 6 | <ul> <li>Source category mapping is on the right of each document listing</li> <li>Navigate to desired document title</li> <li>Code/keyword from your search displays in yellow highlight</li> <li>Document's category name and location display to the right of document title <ul> <li>a. Examples of external categories:</li> <li>b. Fee schedule</li> <li>b. Examples of internal categories:</li> <li>b. Examples of internal categories:</li> <li>b. Examples of internal categories:</li> </ul> </li> </ul>                 |
| 6 | <ul> <li>Source category mapping is on the right of each document listing</li> <li>Navigate to desired document title</li> <li>Code/keyword from your search displays in yellow highlight</li> <li>Document's category name and location display to the right of document title         <ul> <li>a. Examples of external categories:</li> <li>Fee schedule</li> <li>State contract</li> <li>b. Examples of internal categories:</li> <li>Behavioral Health Grid</li> <li>Benefit Requirements Document (BRD)</li> </ul> </li> </ul> |

| Search Documents                                                                                                    |                                                  |                  |           |                         |
|----------------------------------------------------------------------------------------------------|--------------------------------------------------|------------------|-----------|-------------------------|
| 99213                                                                                                    | он                                               | ×   •            | Search    | Clear All               |
|                                                                                                    |                                                  |                  |           |                         |
| ✓ Code Details                                                                                                    |                                                  |                  |           |                         |
| Document Name         Category Type         Like / Dislike           Enter a keyword         Show All<br>Select<br>Clear All               showing 1 to 10 of 73 |                                                  |                  | « < 1 2 3 | 4 5 3 X 10 V            |
| (i) Sources returned do not include search against Quick Link references with exception of State Medicaid docs. Source documents fo                              | Regulatory Alerts in C360 will be added upon bus | iness readiness. |           | X                       |
|                                                                                                    |                                                  |                  |           |                         |
| Telehealth-Billing-Guidelines                                                                                                    |                                                  |                  | FEE S     | CHEDULE/RATES- EXTERNAL |
|                                                                                                    |                                                  |                  |           |                         |
| 197213-                                                                                                    |                                                  |                  |           |                         |
| 16 <del>9</del> <sup>1</sup> ⊻                                                                                                    |                                                  |                  |           |                         |
|                                                                                                    |                                                  |                  |           |                         |
| AppendixD_Appendix D ~ 04.30.15                                                                                                    |                                                  |                  | FEE S     | CHEDULE/RATES- EXTERNAL |
| 99212 90.15 59.34 99213 73.04 50.21 w/ TH modifier: 99213                                                                                                    |                                                  |                  |           |                         |
| 16 9 <sup>11</sup> ±                                                                                                    |                                                  |                  |           |                         |

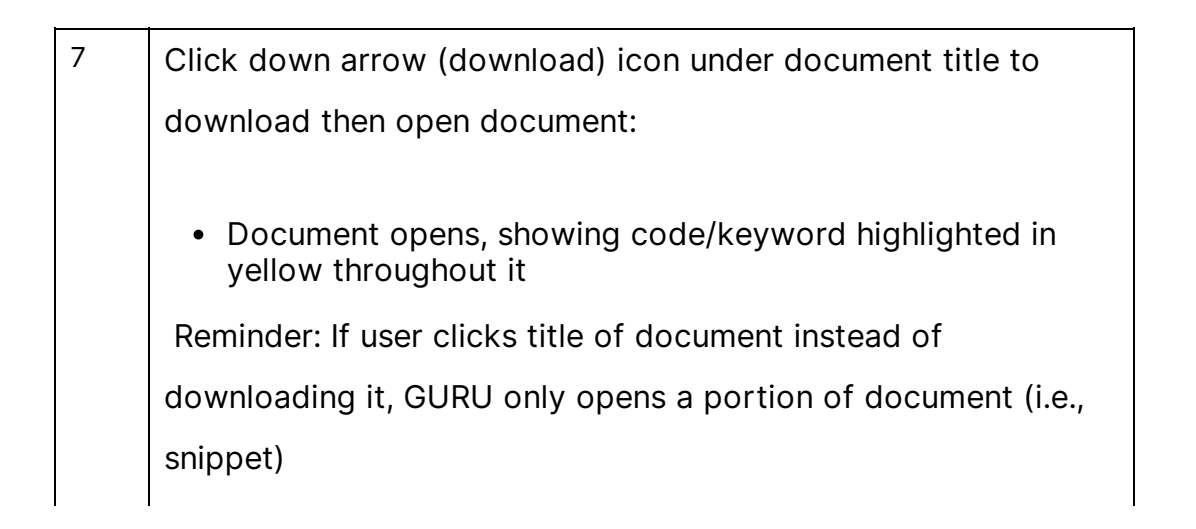

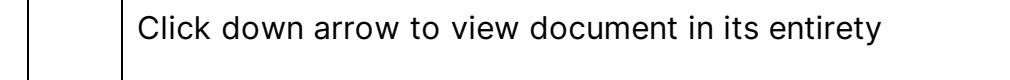

| Telehealth-Billing-Guidelines                                                                                         |                           |
|----------------------------------------------------------------------------------------------------|---------------------------|
| outpatient visit for the evaluation and management of an established patient; Straightforward medical decision making | z. Typically, 10 minutes. |
|                                                                                                    | laking of low complexity  |

| 8 | Filter search results, as desired:                                                                                                    |
|---|----------------------------------------------------------------------------------------------------|
|   | <ul> <li>To remove a displayed document from returning in filtered search:</li> <li>a. Click thumb down icon below document title</li> <li>To return document in filtered search:</li> <li>a. Click thumb up icon below document title</li> </ul> |
| 9 | Filter search, as desired:                                                                                                    |
|   | <ul> <li>Complete desired fields above displayed source document<br/>blurbs:         <ul> <li>a. Document Name: Returns only documents with keyword<br/>match entered here</li> </ul> </li> </ul>                                                 |
|   | <ul> <li>b. Category Type: Narrows down categories to identify<br/>sources where code/keyword is located         <ul> <li>User can select more than one category to filter</li> </ul> </li> </ul>                                                 |
|   | c. Like/Dislike: Returns only titles for which user pre-<br>selected thumbed up (like) or thumbed down (don't<br>like)                                                                                                    |
|   | Reminder:                                                                                                    |
|   | <ul> <li>Filters:         <ul> <li>a. Only apply to current user search</li> <li>b. Clear once user exits Search Documents screen; they can't be permanently saved</li> </ul> </li> </ul>                                                         |

#### Manage Sourcing (Parent SOT)

Follow these steps to access specific links/sources feeding into GURU. Lesson 8 includes a video demonstration of this process.

1. Access GURU.

10

2. Click the Paper icon in the left sidebar. The Documents menu will display.

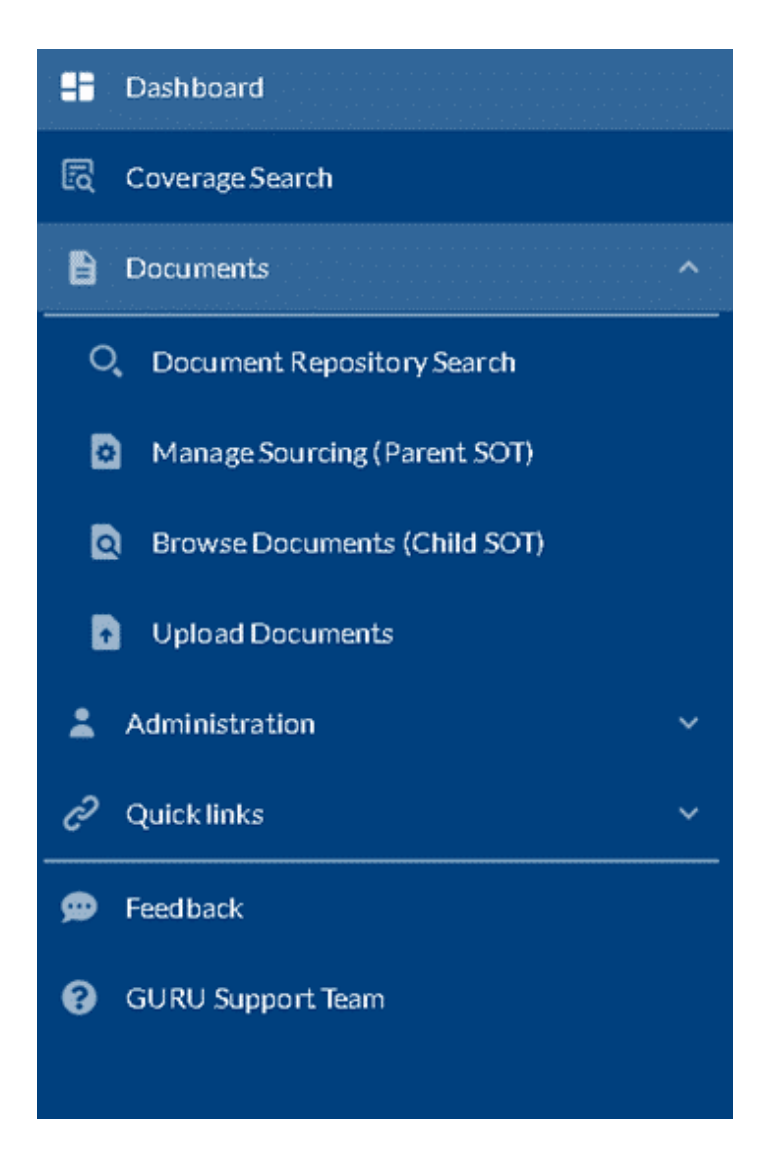

- 3. Click Manage Sourcing (Parent SOT) to display this screen
  - Column fields:
    - Source: URLs specific for selected state
      - There may be multiple places within URLs to pull certain documents
    - Source Type: Indicates type of source (e.g. SharePoint, website)
    - Category: Indicates source category that source is mapped to
    - Category Type: Indicates source is internal or external
    - Active:

- Y: Active URL feeding current data to GURU search
- N: Source no longer sending current data to GURU search
- LOB: LOB type (e.g. Medicaid)
- Frequency: Indicates how often data refreshes
  - Data updates at 3 a.m. ET
- Actions: Click eye icon to open window; displays detail for that line entry

| fanage Sourcing (Parent SC | nr)            |                                             |                   |            |          |              |         |
|----------------------------|----------------|---------------------------------------------|-------------------|------------|----------|--------------|---------|
| VA                         | imes   -       |                                             |                   |            |          |              |         |
| Source 11                  | Source Type 11 | Category 11                                 | Category Type 🕯   | Active 1   | LOB 14   | Frequency 14 | Actions |
| Search                     | Any            | Any                                         | Any               | ▼ Select ~ | Search   | Search       | Clear   |
|                            | Sharepoint     | State Contract                              | External          | Y          | Medicaid | Daily        | •       |
| -                          | Sharepoint     | Behavioral Health Grid                      | Internal          | Y          | Medicaid | Daily        | •       |
|                            | Website        | Provider Communications                     | Internal/External | Y.         | Medicald | Daily        | •       |
| ,                          | Website        | Provider Communications                     | Internal/External | Y          | Medicaid | Daily        | •       |
|                            | Sharepoint     | HPS Benefit Documents                       | Internal          | Y          | Medicald | Dally        | ۲       |
|                            | 6 Sharepoint   | Reimbursement Policy                        | Internal          | Y          | Medicald | Daily        | •       |
|                            | Website        | Fee Schedule/Rates                          | External          | Y          | Medicald | Daily        | ۲       |
|                            | Website        | Member Handbook - Medicaid                  | External          | Y          | Medicaid | Daily        | ۲       |
|                            | Website        | Member Handbook - CCC Plus                  | External          | Y          | Medicald | Daily        | ۲       |
|                            | Sharepoint     | Cotiviti Decision Point Grids (INTERNAL ONL | Internal          | Y          | Medicaid | Daily        | •       |

**<u>TIP</u>**: Only Admins or Superusers can update these fields.

4. Select the appropriate state from the drop-down. All parent websites that have been loaded in GURU 1.0 will display.

5. Filter the fields to narrow the search as needed; GURU 1.0 will narrow its returns to show only the documents with criteria selected by the user.

#### **Browse Documents (Child SOT)**

Follow these steps to determine if a specific document is feeding into GURU from particular websites that are listed. Lesson 8 includes a video demonstration of this

process.

#### 1. Access GURU.

2. Click the Folder icon on the GURU dashboard. If not on the dashboard, click the Paper (Documents) icon in the left sidebar, then click "Browse Documents (Child SOT)."

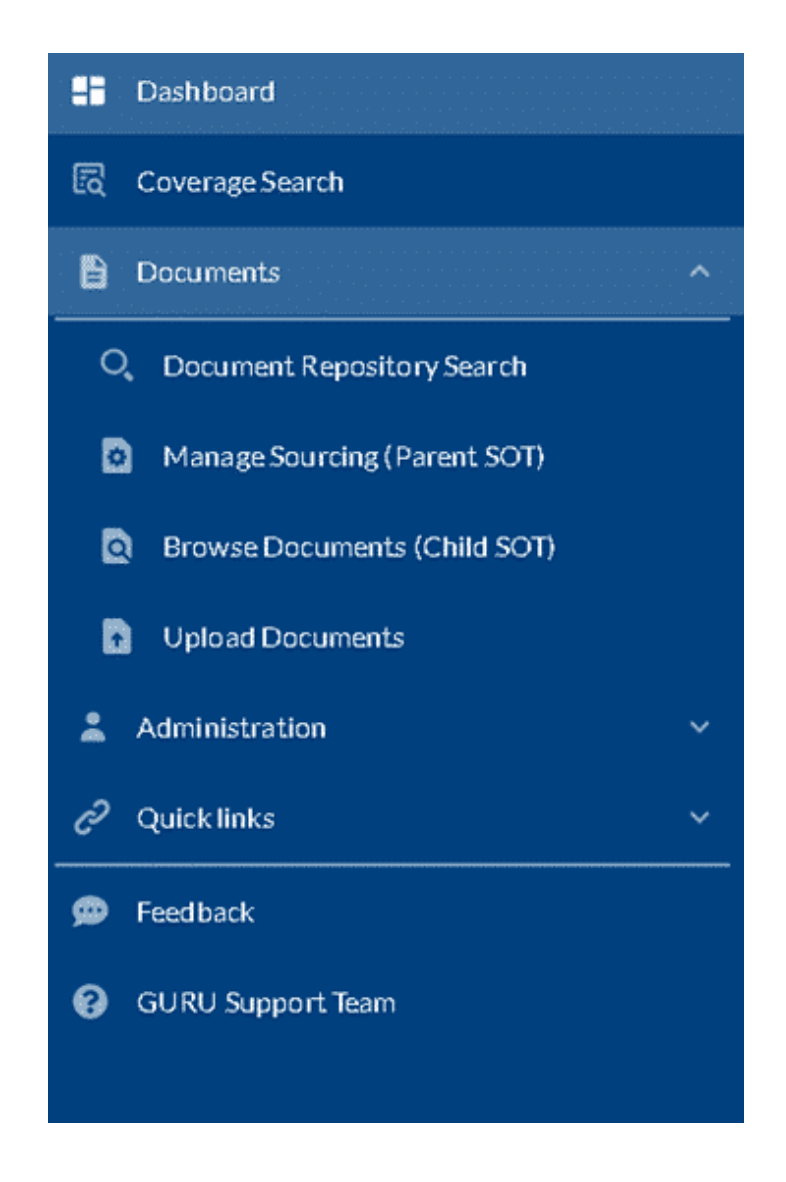

- 4. Select the appropriate state from the drop-down.
- 5. View data in following fields:

- Document Name: Title of specific document within Source field's website
  - To filter: Type keyword of document you want to search for in GURU
    - Example: By typing appendix d, GURU returns only documents with appendix d keyword in its title
- Category: Indicates source category that source is mapped to
  - To filter: Click Category drop-down and select desired options
- Active:
  - Y: Active website is feeding current data to GURU search
  - N: Source is no longer sending current data to GURU search; items with N are outdated; these items are used for historical or lookback purposes (e.g. archived source, reviewing previous claims)
  - Admin or Superuser updates this field to enable/disable source documents
    - To filter: Enter Y or N
- Document Coverage
  - Y: Active website is feeding current data to GURU "Coverage" search
  - N: Source is not sending current data to GURU "Coverage" search
  - Admin or Superuser update this field to enable/disable source documents
    - To filter: Enter Y or N
- 6. View data in following fields:
  - LOB: Line of business (LOB) type (e.g. Medicaid)
    - To filter: Type LOB you want to search
  - Year: Indicates year source document was added to GURU (GURU returns date when date is available)
    - To filter: Type desired year to search

- Actions:
  - To view details about source listing: Click pencil icon
    - Click View tab and History tab on open window
  - Download document for viewing: Click down arrow icon

| Browse Documents (Child SOT) |                    |           |           |          |         |           |
|------------------------------|--------------------|-----------|-----------|----------|---------|-----------|
| VA                           | $\times \mid$ -    |           |           |          |         |           |
| Document Name 1              | Category 1         | Source 11 | Active 14 | LOB 14   | Year 11 | Actions   |
| Search                       | Any                | - Search  | Search    | Search   | Search  | Clear All |
|                              | re; Billing Guide  |           | t Y       | Medicaid |         | 0 ±       |
|                              | Billing Guide      |           | u Y       | Medicaid |         | 0 1       |
|                              | If Provider Manual |           | e, Y      | Medicaid |         | 0 1       |
|                              | Billing Guide      |           | Y         | Medicaid |         | 0 1       |
|                              | Provider Manual    |           | Y         | Medicaid |         | 01        |
|                              | J Provider Manual  |           | Y         | Medicaid |         | 0 1       |
|                              | Billing Guide      |           | Y         | Medicaid |         | 0 1       |
|                              | Billing Guide      |           | Y         | Medicaid |         | 0 1       |
|                              | Billing Guide      |           | Y         | Medicaid |         | 01        |
|                              | Provider Manual    |           | Y         | Medicaid |         | 01        |

#### **Upload Documents**

Only individuals with Admin or Superuser access in GURU can perform an ad hoc upload to GURU. Follow these steps if a document needs to be uploaded immediately and the user can't wait for the IT Digital team to map to true source location on the backend or HP has a supporting email with HP Director approval, e.g. The HP Director advises they know the state doesn't cover a code, but they want to cover it from a Managed Care Organization (MCO) perspective to avoid abrasion. Lesson 8 includes a video demonstration of this process.

- 1. Access GURU.
- 2. Click the paper (Documents) icon in the left sidebar.
- 3. Click "Upload Documents" and the following screen will open:

| State | Category | Category Type | Comments                     | File                          |
|-------|----------|---------------|------------------------------|-------------------------------|
| VA    | ▼ Select | ▼ Select      | ✓ Please enter comments here | Select Document No file chose |
|       |          | Upload File   | Clear All                    |                               |
|       |          |               |                              |                               |
|       |          |               |                              |                               |
|       |          |               |                              |                               |

- 4. Complete fields:
  - State: Select state document applies to
  - Category: Select category you're mapping document to
  - Comments: Enter reason for uploading document
- 5. Click Select Document
  - Locate document on your computer drive
- 6. Click Upload File
  - If error box pop-up displays: A mistake was made while uploading
    - Click X on pop-up box to close it
    - Click Clear All
    - Return to Step 4 to reattempt upload
  - Once system has processed upload request, document status is displayed:

- If green checkmark: File successfully uploaded and is now part of active documents for that state in GURU searches; hover mouse cursor over checkmark for upload details
- If red checkmark: File upload failed; hover mouse cursor over checkmark for upload details
  - Click Clear All
  - Return to Step 4 to reattempt upload

|            | 5.    |         |  |
|------------|-------|---------|--|
| $\bigcirc$ | True  |         |  |
| $\bigcirc$ | False |         |  |
|            |       | OUDIAIT |  |

This process is used if an ad hoc document is needed more quickly than the IT team can map to the true source location.

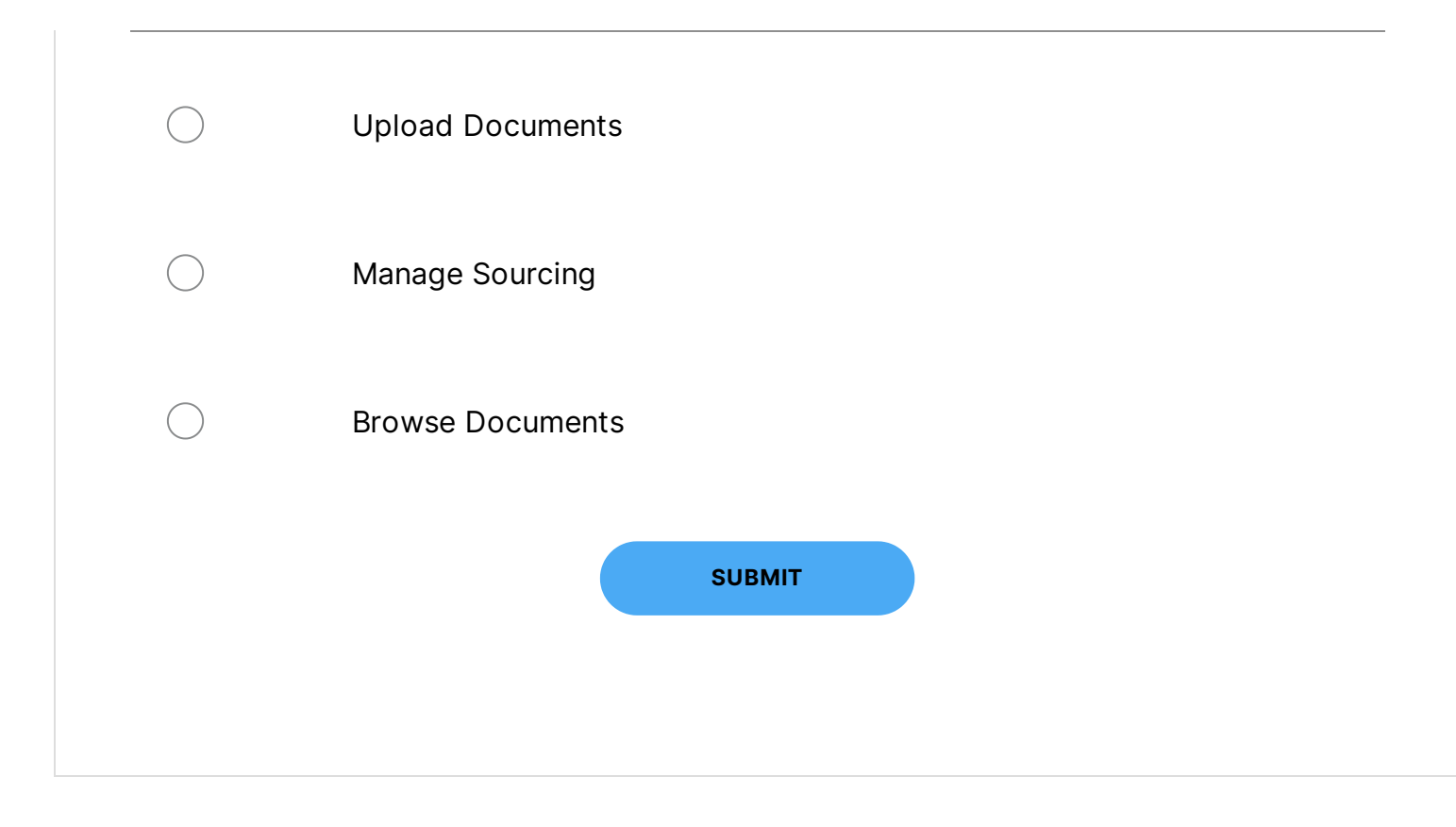

#### CONTINUE

Lesson 5 of 9

# **Viewing Search Logs**

#### Why Search Logs?

Viewing Search Logs can help identify trends within the GURU tool. For example, common keywords, names of individuals who have used GURU, states searched, and when GURU is being used.

To access Search Logs, Administrators and Superusers may follow these steps. Lesson 8 includes a video demonstration of this process.

1. Access GURU.

2. Click the person icon/"Administration" in the left sidebar, then click "Search Logs."

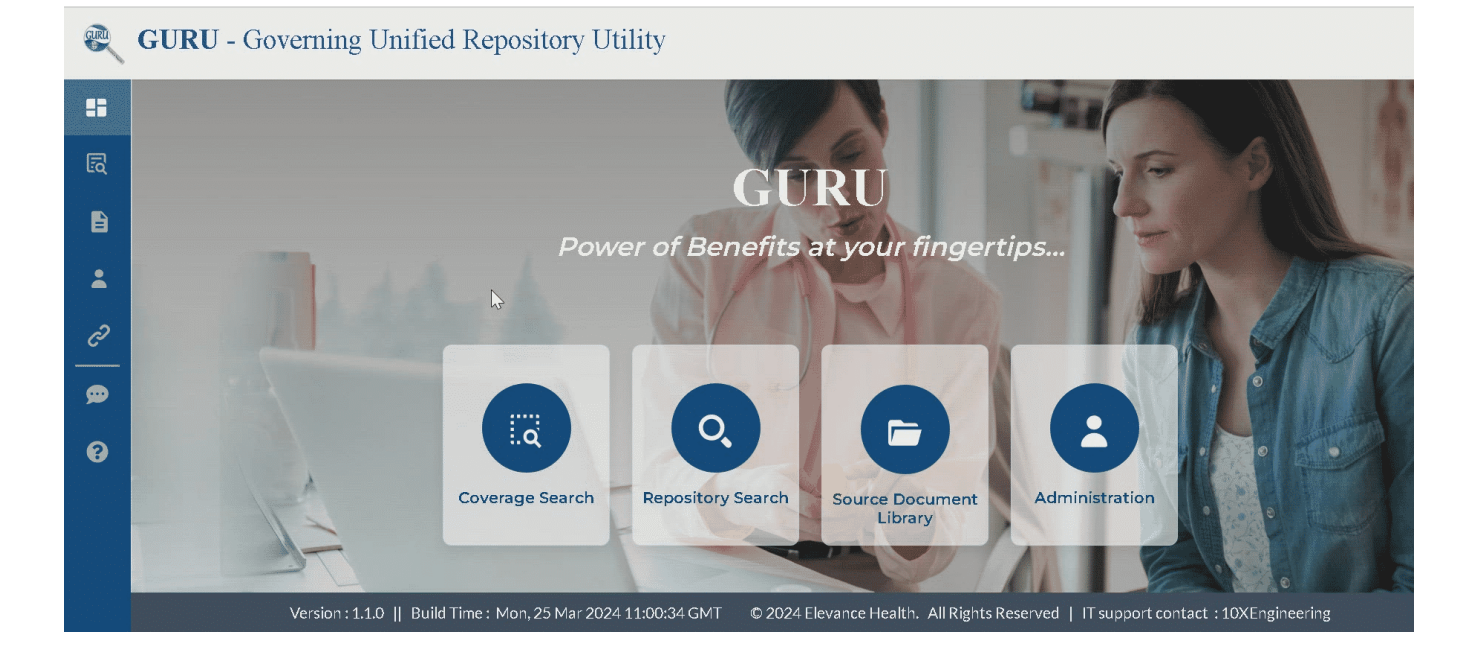

- 3. View fields:
  - Search Type: user is required to select between Coverage Search or Document Search
  - Keyword: Keyword/code that was entered in search criteria
    - To filter: Type keyword/code
  - LOB: LOB included/searched for in search
    - To filter: Type LOB
  - State: State that was selected for search
    - State that was most recently selected displays
      - To change state: Select desired state from drop-down located above Keywords field
  - Search By: Name of individual who performed search
    - To filter: Type name of individual
  - TimeStamp: Date and time keyword was searched

• To filter: Click in box where date is displayed; select desired criterion, e.g. "Yesterday," or "This Month."

| Search Logs |              |        |              |                            |
|-------------|--------------|--------|--------------|----------------------------|
| VA          | $\times  $ • |        |              |                            |
| Keyword 1   | LOB          | State  | Search By 11 | TimeStamp 14               |
| Search      | Search       | Search | Search       | Aug 1, 2023 - Aug 30, 2023 |
| 62323       | Medicaid     | VA     | -            | 08/30/2023 11:04:13 AM     |
| 81436       | Medicaid     | VA     | $\sim$       | 08/30/2023 10:38:44 AM     |
| Q5003       | Medicaid     | VA     |              | 08/30/2023 09:56:13 AM     |
| 99213       | Medicaid     | VA     |              | 08/29/2023 11:36:11 AM     |
| doula       | Medicaid     | VA     |              | 08/28/2023 04:57:50 PM     |
| doula       | Medicaid     | VA     |              | 08/28/2023 04:53:57 PM     |
| 59405       | Medicaid     | VA     |              | 08/28/2023 04:38:50 PM     |
| 99490       | Medicaid     | VA     | ~            | 08/28/2023 12:06:30 PM     |
|             |              |        |              |                            |

4. Click pagination at the bottom of the screen to advance and view more results, if applicable.

5. Click "Download" if you want to download the Search Log report of criteria you have selected.

Search logs are useful for:

Closely monitoring users for QA purposes

Seeing the ad hoc documents recently uploaded

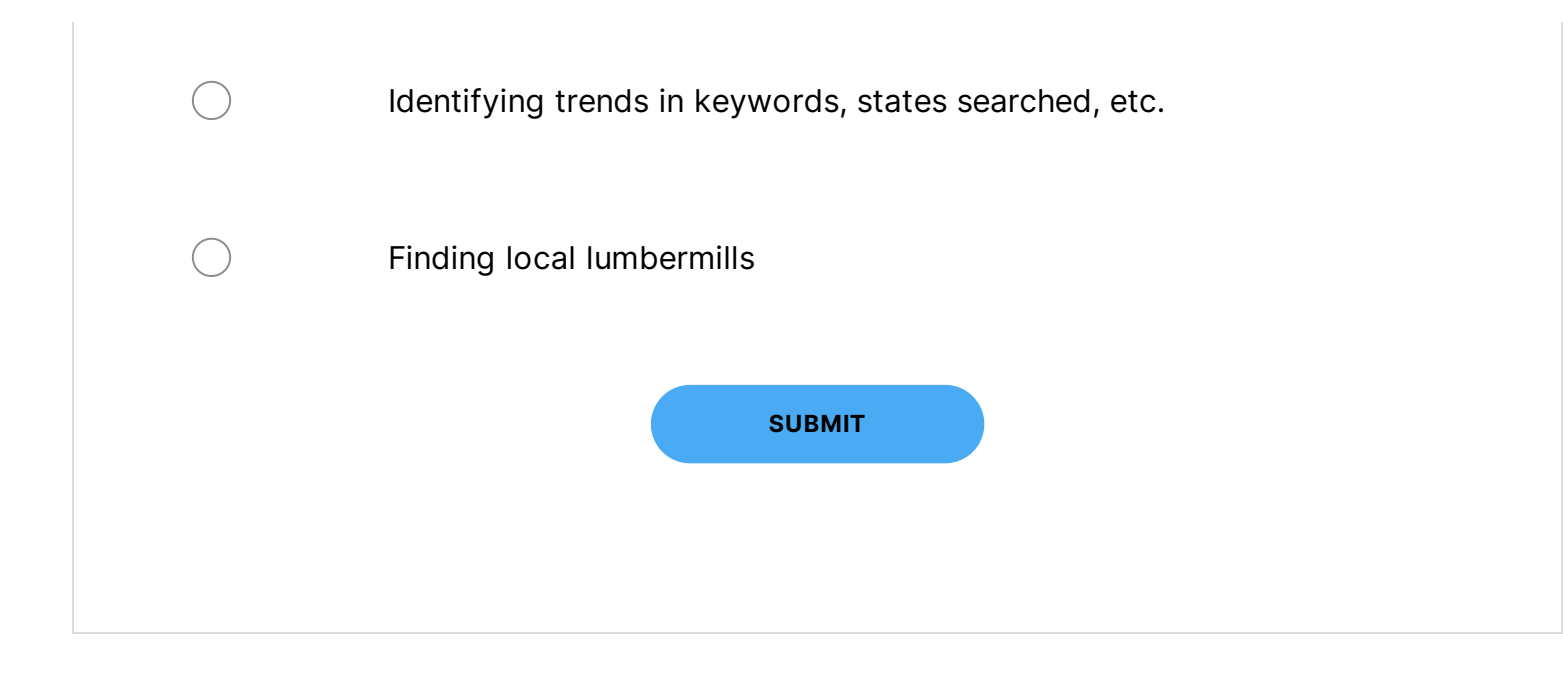

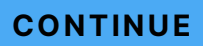

Lesson 6 of 9

## **Quick Links and Accesses**

### **Accessing Quick Links**

Click the linked chain icon in the left sidebar. A list of common websites will display. Click the link you need and it will open in a new tab, as seen in the video below.

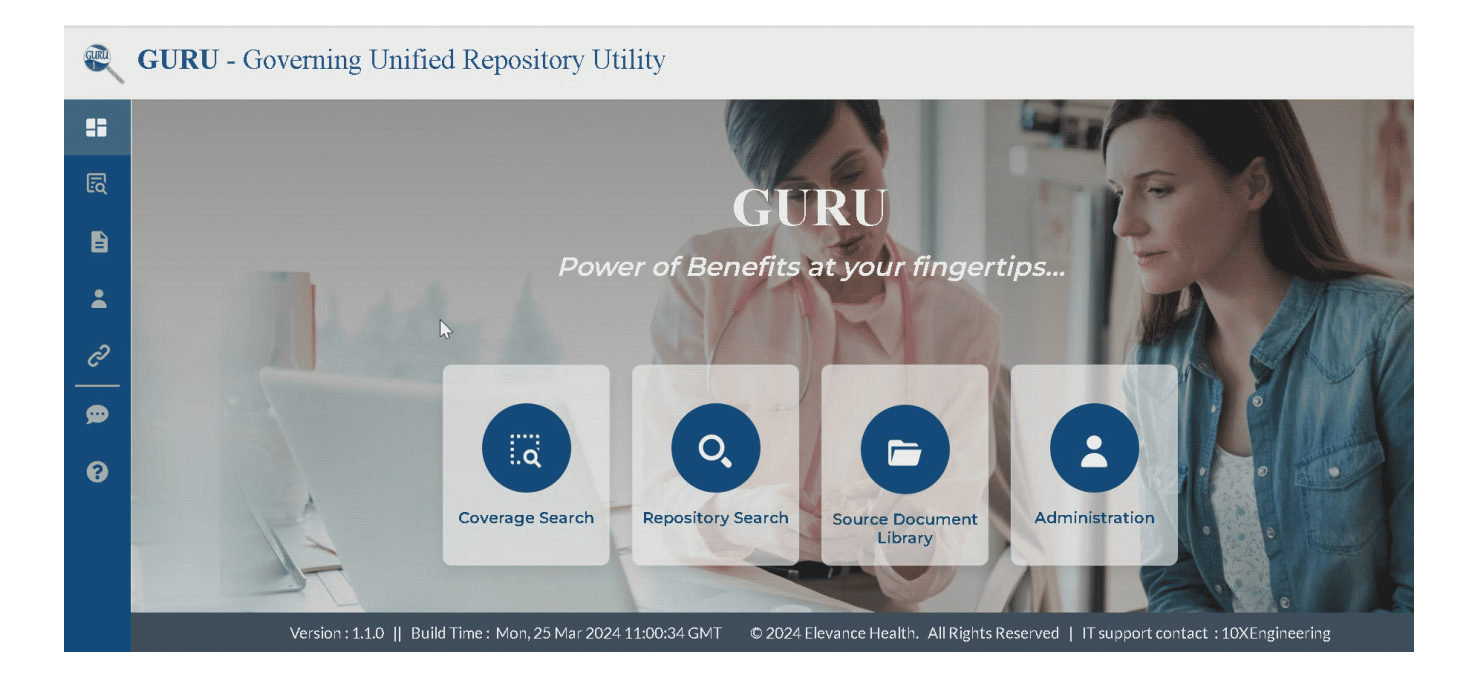

## Grant/Edit/Remove Access

- Only individuals with Admin or Superuser access are able to:
  - See Administration icon
  - Add/remove users to/from GURU

• Directions for Granting, Editing and Removing access to GURU can be found in the policy document <u>here</u>.

#### **Request Access**

To request access to GURU, send an email to a send and a send and a send and a send a send a send a send a send

- Include in email:
  - a. Name
  - b. User ID
  - c. Email address
  - d. Reason for requesting GURU access

| Keanu Reeves |  |  |
|--------------|--|--|

#### CONTINUE

Lesson 7 of 9

## **Feedback and Help**

#### **Provide Feedback**

Follow these steps to provide feedback to the GURU IT Digital team and/or BCoE team about improving GURU:

- 1. Access GURU
- 2. Click the chat bubble icon; "Your Feedback Helps Us To Serve You Better" window opens
- 3. Complete the desired fields and click "Submit."
- 4. "Thank you for your feedback!!" confirmation message displays.

| Your Feedback Helps Us To Serve You Better                                                                                                 | ×  |
|----------------------------------------------------------------------------------------------------|----|
| 1. Did use of this tool improve your current research process?                                                                             |    |
| ● Yes ◯ No                                                                                                    |    |
| Comment (i.e. Reduced research time, use of tool allows me to feel more confident I am searching against most up to date source documents) |    |
| 2. What features and/or data elements would you like added to the tool?                                                                    |    |
| Comment (i.e. ability to filter by another/specific data element, ability for the tool to return a specific data element)                  |    |
| 3. Did you have to go to another source outside of this tool to help find what you were looking for?                                       | 20 |
| ⊖ Yes ● No                                                                                                    |    |
| Submit                                                                                                    |    |

#### **Request Help**

If you have questions about using GURU, follow these steps:

- 1. Access GURU
- 2. Click the question mark (Help) icon in the left sidebar (GURU Support Team)
- 3. An Outlook email draft opens, addressed to IT and Kristi Pujol
- 4. Explain your question or concern and click "Send."
- 5. You will receive a timely response by email.

#### CONTINUE

# **Repository Search Video Demonstration**

## **Video Demonstration**

| This video demonstration was given by GURU expert and point of contact the second second se |  |
|----------------------------------------------------------------------------------------------------|--|
| has been edited for time and clarity. You may find it helpful to open $\underline{GURU}$ and follow                                                                                                    |  |
| along with the demonstration.                                                                                                    |  |

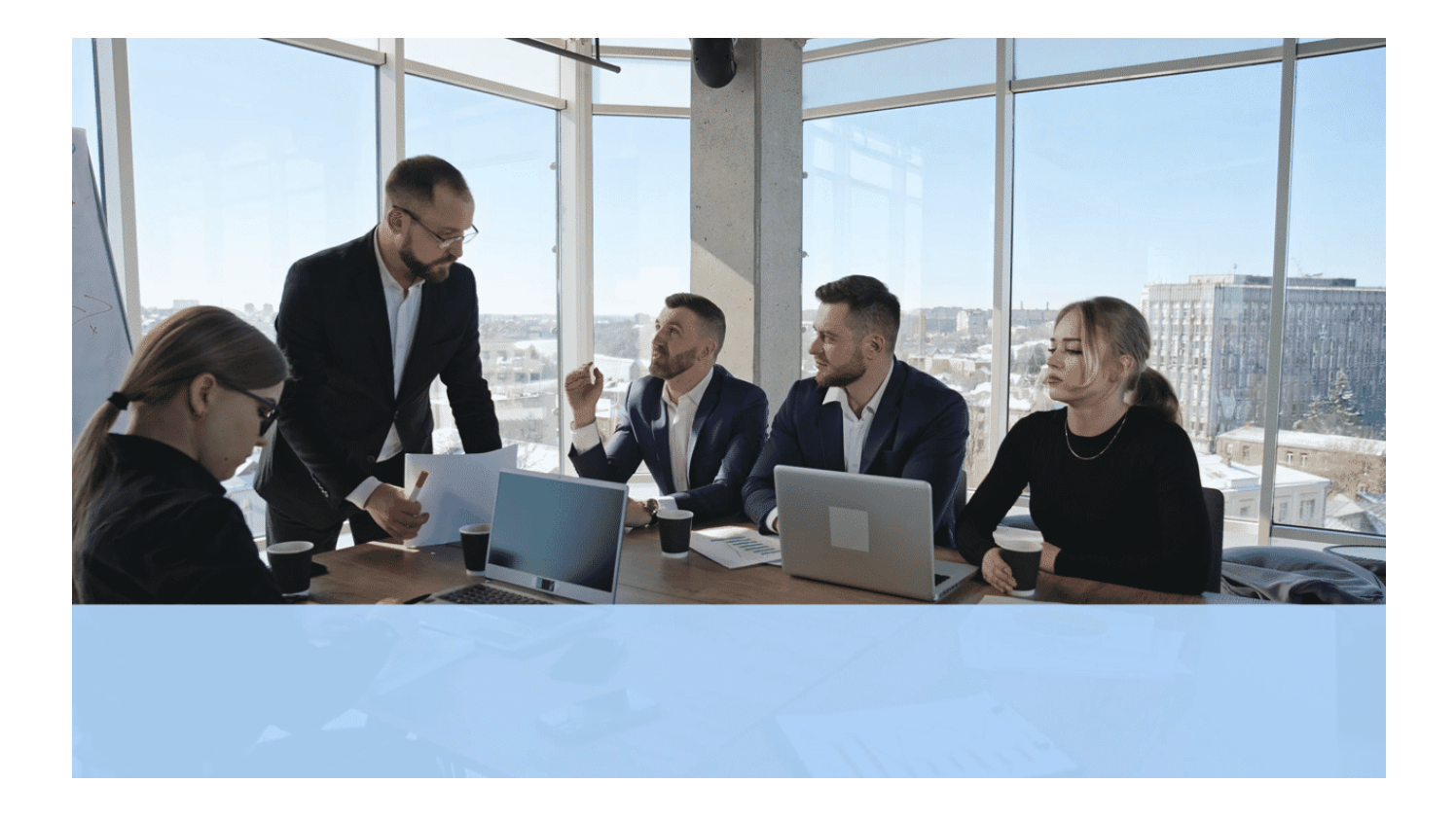

CONTINUE

## **Coverage Search Video Demonstration**

### **Video Demonstration**

This video demonstration was given by GURU expert and point of contact the lite has been edited for time and clarity. You may find it helpful to open <u>GURU</u> and follow along with the demonstration.

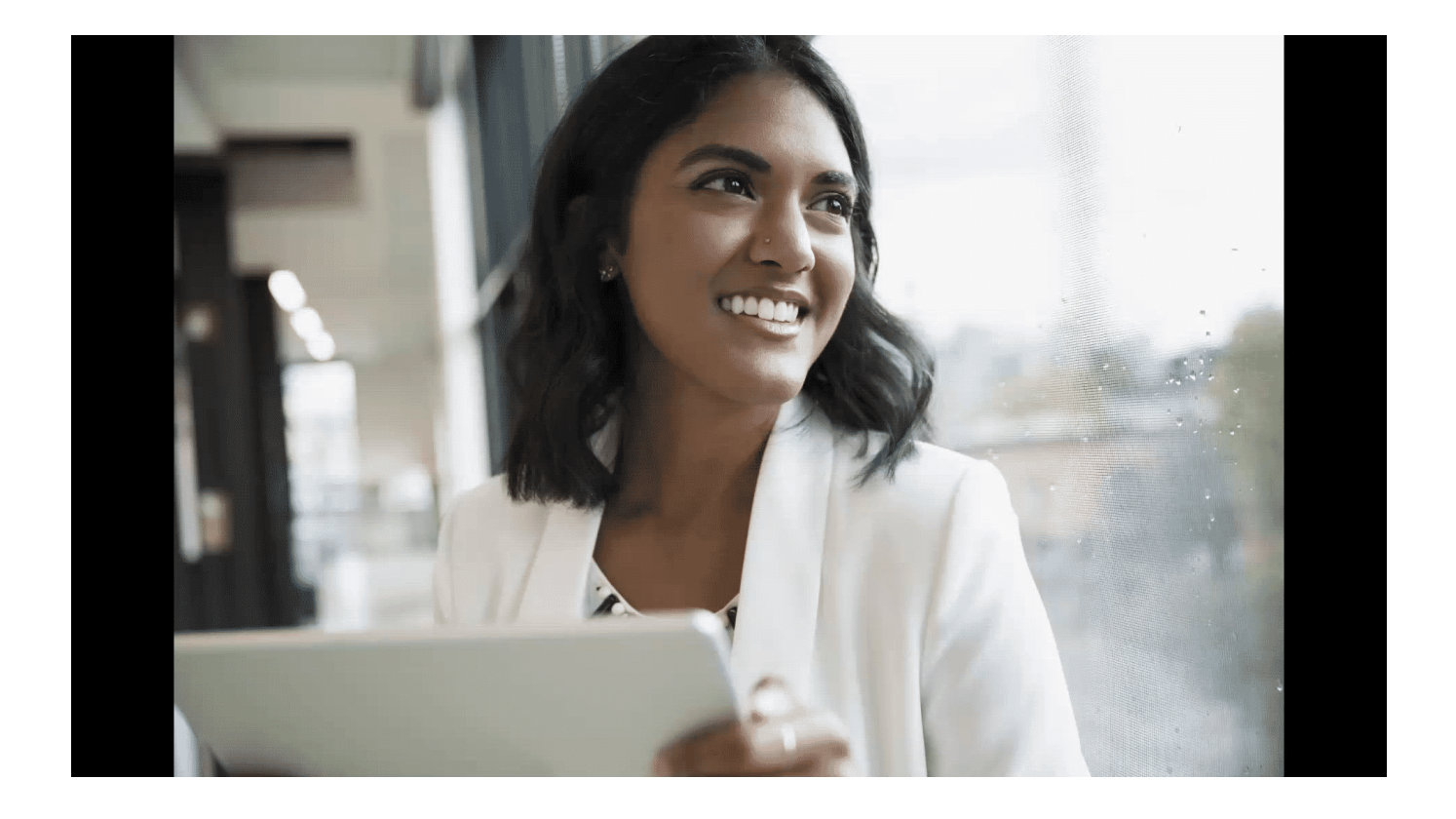